### JAK ZAPŁACIĆ SZYBKIM PRZELEWEM LUB KARTĄ KREDYTOWĄ/DEBETOWĄ LOGUJĄC SIĘ DO SWOJEGO KONTA **W PLUS ONLINE?**

**KROK 1.** Na stronie <u>www.plus.pl</u> kliknij w prawym górnym rogu "Logowanie". Z rozwijanej listy wybierz "Plus online".

Możesz też przejść bezpośrednio do Plus online, wpisując w przeglądarce adres: <u>https://ssl.plusgsm.pl/ebok-web/</u>

|                            | ie |
|----------------------------|----|
| Zaloguj się podając numer: |    |
| Przedłuż umowę             | >  |
| Zaloguj się do:            |    |
| Plus.pl                    | >  |
| Plus online                |    |
| Muzodajnia                 | •  |
| Plus Store                 | -> |
| Poczta PlusNet             | >  |
|                            |    |

**KROK 2.** Wprowadź dziewięciocyfrowy numer telefonu w sieci Plus, a następnie podaj pięciocyfrowy numer znany tylko Tobie, tzw. <u>Plus Kod</u> lub <u>e-hasło</u>

# plus 🕹

#### Plus online - logowanie Zobacz jak zalogować się pierwszy raz Numer telefonu (9 cyfr): 61 601xxxxxx eHasło lub kod dostępu: \* Wpisujesz swój numer telefonu .... i eHasło / Plus kod Zaloguj 🗲 Wersja demo 💙 \* eHasło umożliwia zalogowanie się do Plus online, zmiany firmowym Plusa lub u autoryzowanego przedstawiciela - wi Plus kod 5 otrzymujesz z pierwszą fakturą lub dzwoniąc po numeru na koncie, bez możliwości wprowadzenia zmian. - w Abonenci Plus na kartę, PlusMix wpisują 4 ostatnie cyfry

KROK 3. Zapłaty możesz dokonać na dwa sposoby:

 na stronie głównej "Plus online start". Zapłacisz tu całkowite saldo konta (stan konta na dany dzień).

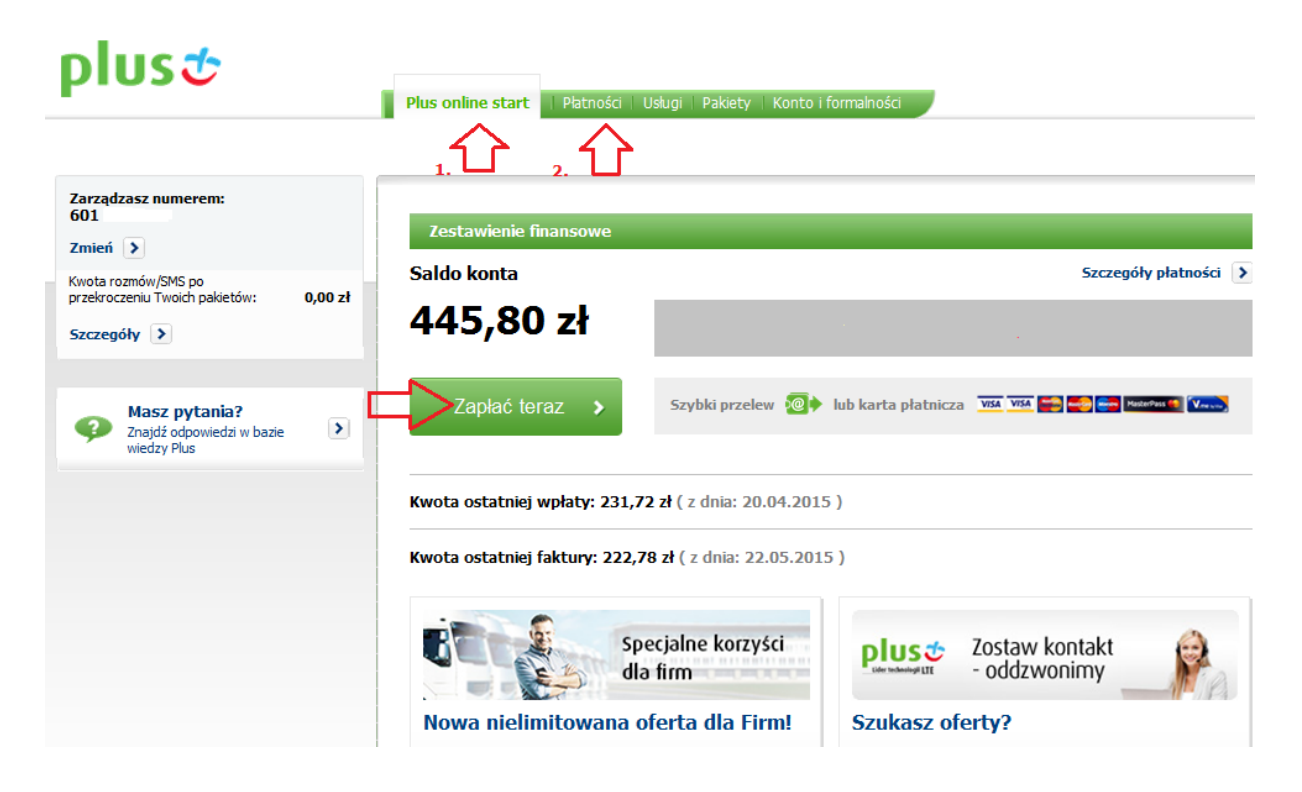

• w zakładce "Płatności". Tutaj możesz zdecydować, jaką kwotę chcesz zapłacić, tj. saldo konta (1), dowolną kwotę (2) lub wybraną/-ne fakturę/-ry (3).

| Ogólne                                            | Narzędzią                                                                                     | usługi Na płatno                                                                                            | ości                                                                                                 |                       |                      |                                                                    |
|---------------------------------------------------|-----------------------------------------------------------------------------------------------|----------------------------------------------------------------------------------------------------|----------------------------------------------------------------------------------------------------|-----------------------|----------------------|--------------------------------------------------------------------|
| Tu jeste                                          | ś: Plus online 🕨                                                                              | Płatności + Zest                                                                                            | tawienie finansowe ko                                                                                | onta                  |                      |                                                                    |
| Zest                                              | awienie                                                                                       | e finansov                                                                                                  | we konta                                                                                             |                       |                      |                                                                    |
| Info                                              | ormacje fina                                                                                  | insowe                                                                                                    |                                                                                                    |                       |                      | (zwiń) 木                                                           |
| Saldo                                             | o konta                                                                                       |                                                                                                    |                                                                                                    |                       | Stan p               | łatności na dzień 27.05.201                                        |
| 44                                                | 5,80                                                                                          | zł                                                                                                    |                                                                                                    |                       | • - • • •            |                                                                    |
|                                                   |                                                                                               |                                                                                                    | 1.<br>1                                                                                              |                       |                      |                                                                    |
| 2                                                 | Zapłać tera                                                                                   | az 🔀                                                                                                    | Szybki przelew 🦉                                                                                     | 🕈 lub karta płatni    | cza <u>VISA VISA</u> |                                                                    |
|                                                   | Zapłać tera 2np.200 z                                                                         | az<br>2ł Zapłać do                                                                                          | wolną kwotę                                                                                          | Iub karta płatni      |                      |                                                                    |
| Z<br>Twój nur<br>Jak czyta<br>Rac                 | 2.<br>np.200 z<br>mer konta bankı<br>ać fakturę?                                              | az<br>zł <b>Zapłać do</b><br>owego do wpłat tu<br>o <b>ria płatnośc</b> i                                   | Szybki przelew 🦉<br>wolną kwotę 🔊<br>o: 56 1240 6960 0601                                            | 0000                  |                      | (zwiń) 🔊                                                           |
| Twój nur<br>Jak czyta<br>Rac<br>@ ws<br>Wyświe    | 2.<br>np.200 z<br>mer konta banka<br>ać fakturę?<br>thunki/ Histo<br>szystkie ©<br>tłaj 6 💌 r | az<br>zł <b>Zapłać do</b><br>owego do wpłat tr<br><b>oria płatności</b><br>tylko płatności<br>na stronę.    | szybki przelew 🧐<br>wolną kwotę 🔊<br>o: 56 1240 6960 0601<br>i<br>© tylko faktury                    | 0000                  |                      | (zwiń) Apłać wybrane faktury ><br>Następna                         |
| Z<br>Twój nur<br>Jak czyta<br>Rac<br>Wyświe<br>3. | Zapłać tera                                                                                   | az<br>zł Zapłać do<br>owego do wpłat tu<br>oria płatności<br>tylko płatności<br>na stronę.<br>Data <b>A</b> | Szybki przełew 🥨<br>wolną kwotę 🔊<br>o: 56 1240 6960 0601<br>i<br>© tylko faktury<br>Za okres do 🔺 🗸 | 0000<br>Numer faktury | (z VAT)              | (zwiń) A<br>apłać wybrane faktury ><br>Następna 3<br>Dokumenty pdf |

**KROK 4.** Po zaznaczeniu dokumentów do zapłaty/wpisaniu wybranej kwoty wybierz zlecenie zapłaty. Pojawi się komunikat:

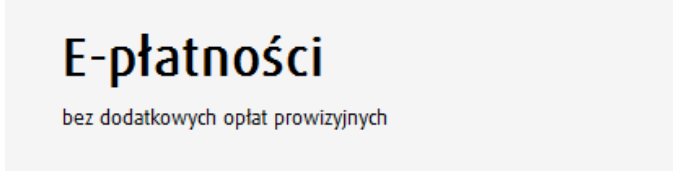

Po wybraniu przycisku **Przejdź do płatności** zostaniesz przekierowany do strony płatności internetowych obsługiwanych przez **Blue Media S.A.**, gdzie będziesz mógł bezpiecznie dokonać zapłaty wskazanej kwoty.

Anu

Po zakończeniu płatności zostaniesz ponownie przekierowany do **Plus Online**, a na wskazany przez Ciebie adres email otrzymasz potwierdzenie z wynikiem realizacji transakcji. Jeśli w trakcie dokonywania płatności, chcesz je przerwać, nie zamykaj okna, lecz skorzystaj z opcji "Powrót" / "Anuluj"

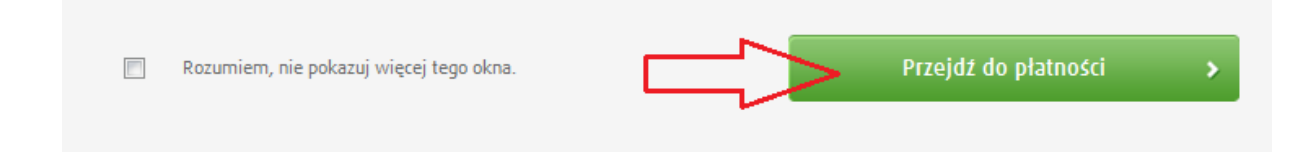

**KROK 5.** Wybierz "Przejdź do płatności". Zostaniesz przekierowany na stronę płatności elektronicznych, na której kolejno wypełniasz i zaznaczasz pola:

- wprowadź adres e-mail
- potwierdź, że zapoznałeś się z regulaminem usługi
- dokonaj wyboru sposobu płatności:

a. Płatność szybkim przelewem (e-przelewem) zrealizujesz, wybierając ikonę z bankiem, w którym masz konto.

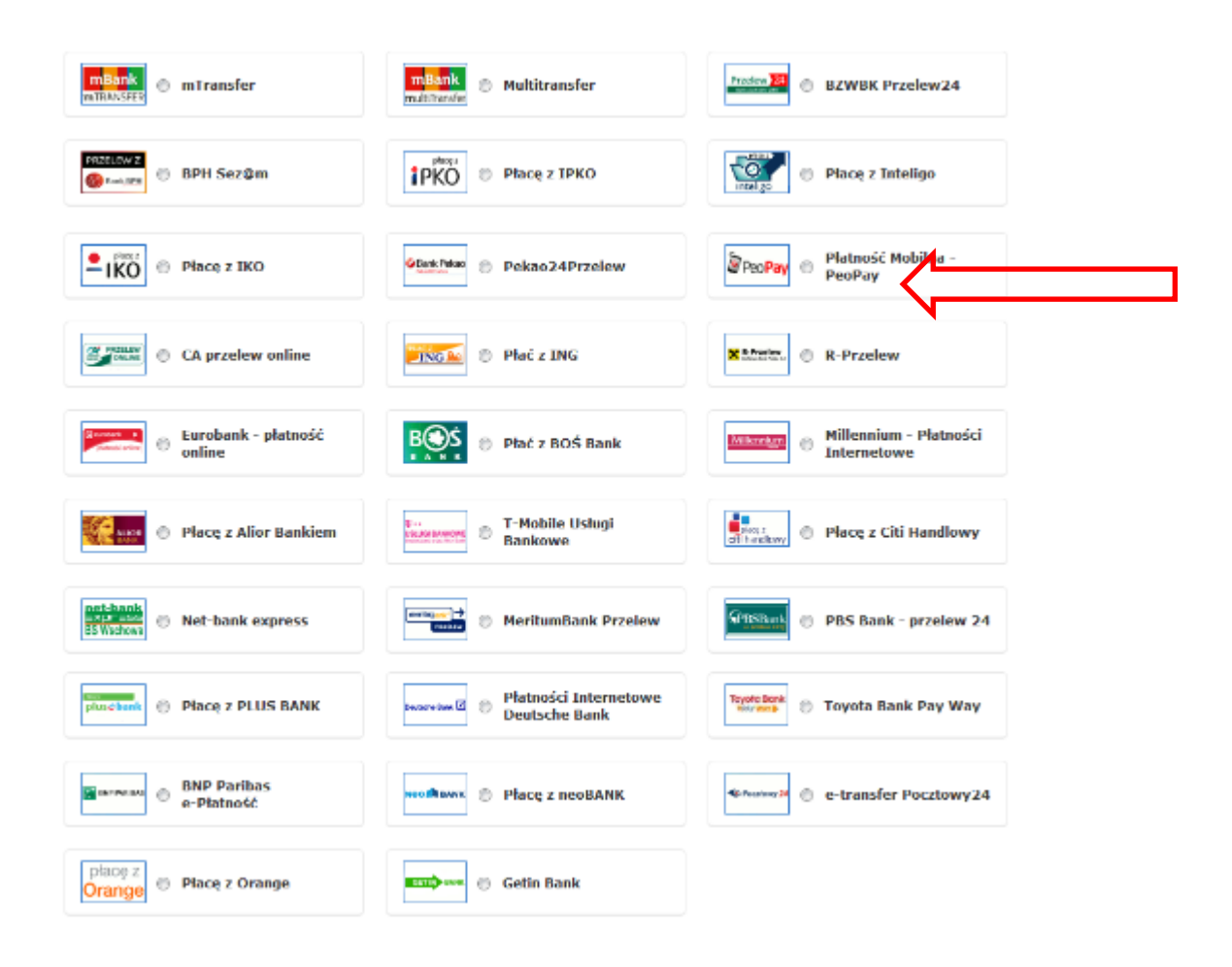

b. Płatność kartą kredytową/płatniczą - zaznaczasz "kartę płatniczą"

| Wybierz sposób płatności: |      |          |          |  |              |          |                                     |             |  |
|---------------------------|------|----------|----------|--|--------------|----------|-------------------------------------|-------------|--|
| VISA                      | VISA | <b>-</b> | Read and |  | MasterPass 🏀 | <b>V</b> | <ul> <li>Karta platnicza</li> </ul> | $\langle =$ |  |

Widok strony płatniczej:

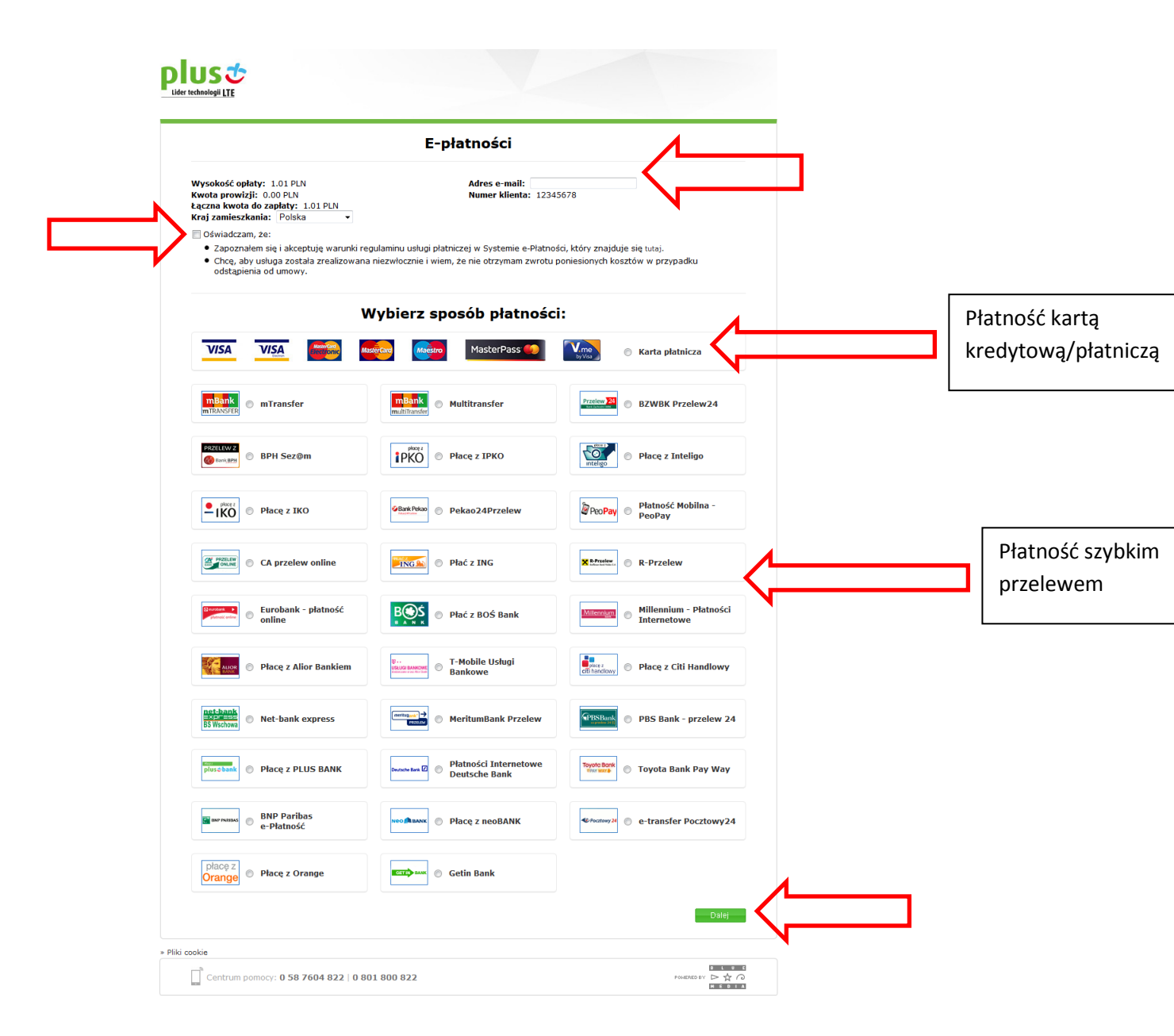

Następnie wybierz "Zapłać".

**KROK 6.** Jeżeli wybrałeś jako metodę płatności **kartę kredytową** w celu dokonania opłaty zostaniesz poproszony o:

- imię i nazwisko,
- podanie rodzaju karty,
- numer karty
- daty ważności karty

Powyższe informację znajdziesz na awersie karty. Dodatkowo należy podać kod CVV2/CVC2, który znajduje się na rewersie karty płatniczej w miejscu na podpis.

**Krok 7.** Po podaniu podwyższysz danych wybierz "płacę". Zostaniesz poinformowany o statusie transakcji.

**KROK 8.** Jeżeli wybrałeś płatność z konta bankowego (e-przelew), wówczas w kolejnym kroku system przeniesie Cię na stronę Twojego banku. Po zalogowaniu w systemie bankowym wyświetli się automatycznie wypełniony formularz przelewu. Sprawdź dane a następnie wybierz "Zapłać". Wybrana płatność zostanie zrealizowana.

**KROK 9.** Jako potwierdzenie dokonania płatności pojawi się poniższy komunikat. Dodatkowo na podany adres e-mail zostanie wysłana informacja o wyniku transakcji.

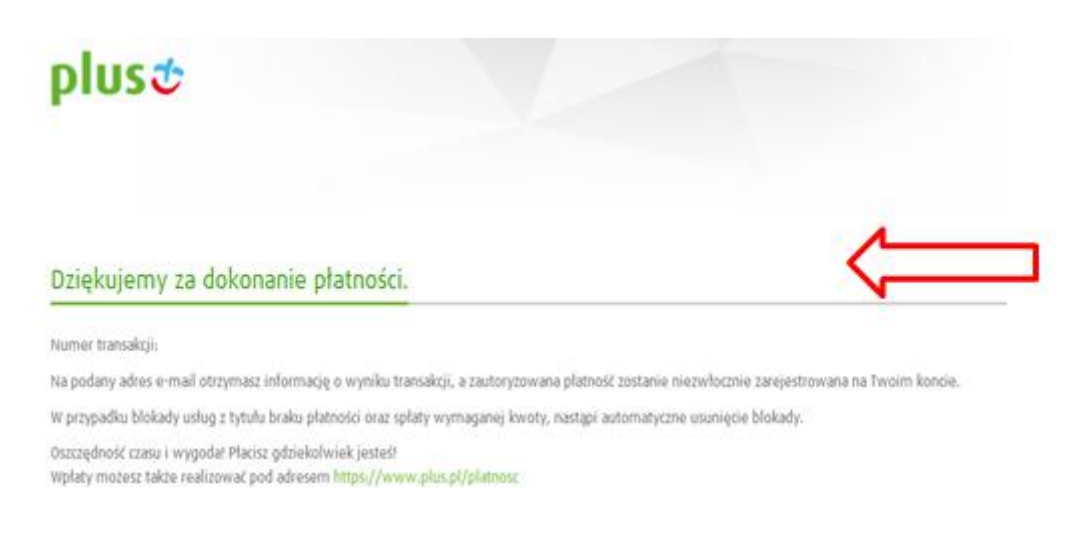

• Anulowanie transakcji potwierdzone zostanie komunikatem:

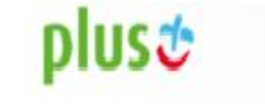

## Dziękujemy za skorzystanie z platności elektronicznej

Numer transakcii: 133193

#### Zlecenie przelewu zostało anulowane

Oszczędność czasu I wygodał. Płacisz gdziekolwiek jesteś! Wpłaty możesz także realizować pod adresem www.plus.pl/płatnoso